How to add languages to LFO To Go: Once you have logged into your account you will be directed to your home screen, which looks like this:

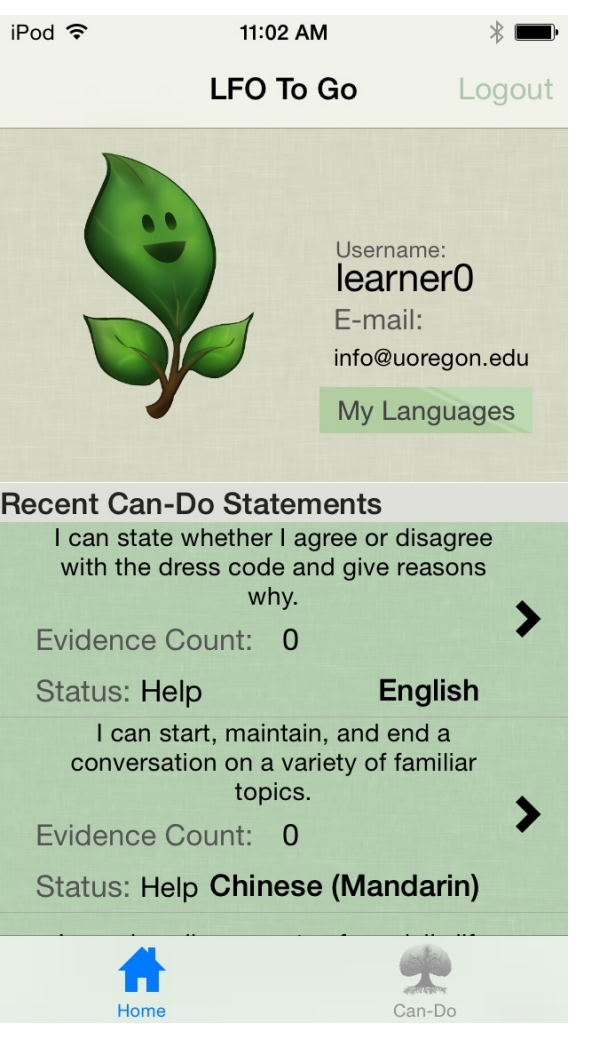

First, touch the "My Languages" box in the profile section.

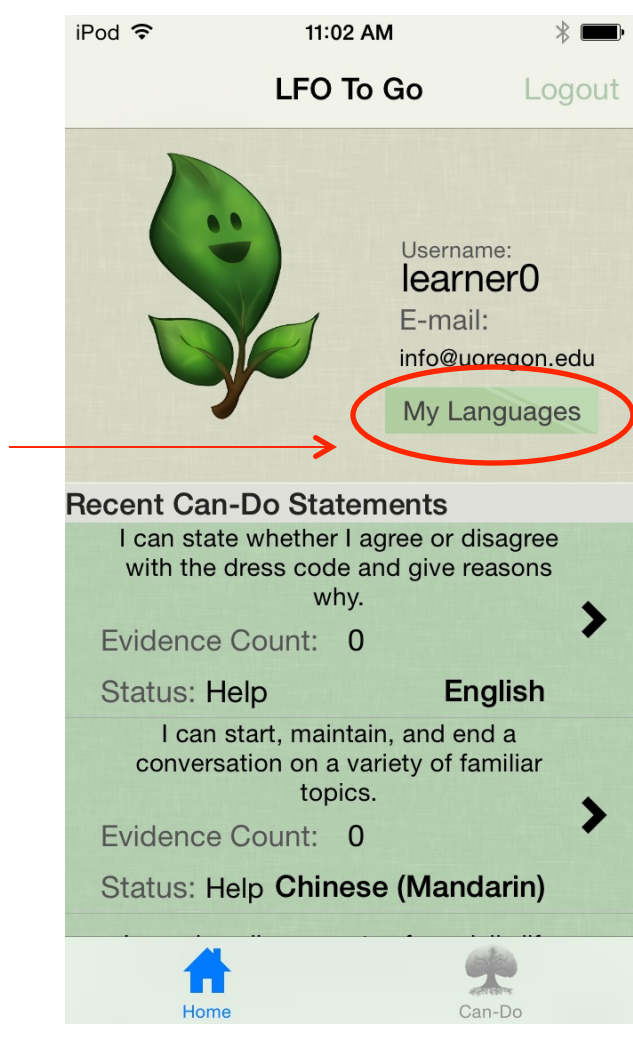

## After touching the "My Languages" box, you will be directed to this screen.

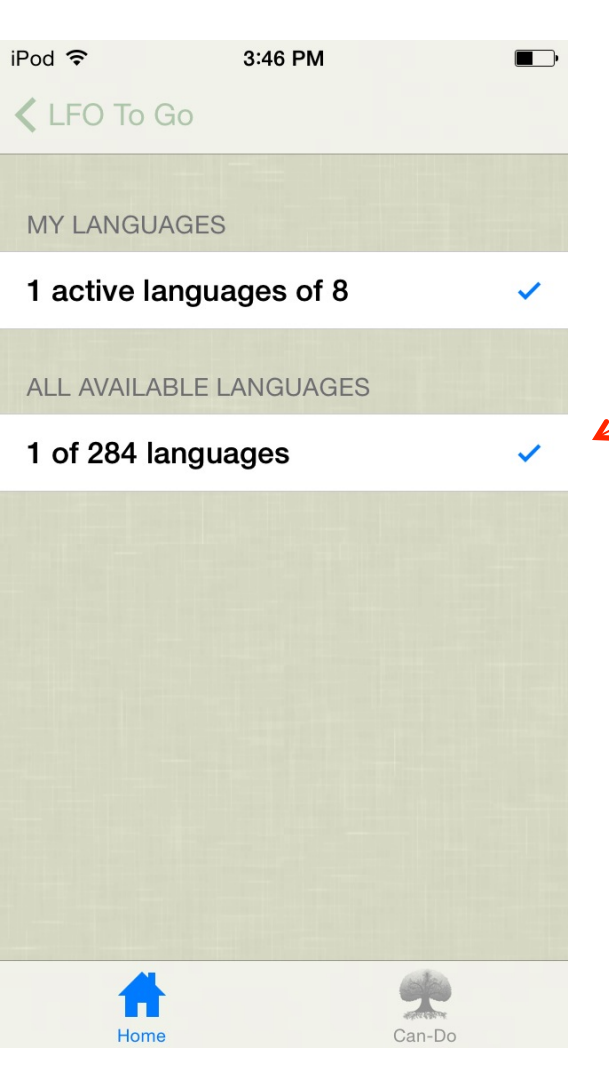

To start, touch the "All Available Languages" bar to select all the languages that you would like under your list of languages.

Then, select individual languages from the list. You can select or deselect as many as you would like.

|   | iPod ᅙ       | 3:46 PM      |        |   |
|---|--------------|--------------|--------|---|
|   | 🕻 LFO To G   | 0            |        |   |
|   |              |              |        |   |
|   | MY LANGUA    | GES          |        |   |
|   | 3 active lar | guages of 9  |        | ~ |
|   | ALL AVAILAB  | LE LANGUAGES |        |   |
|   | 3 of 284 lar | nguages      |        | ~ |
|   | Japanese     |              |        |   |
|   | Spanish      |              |        |   |
| > | French       |              |        | ~ |
|   | German       |              |        |   |
| > | Turkish      |              |        | ~ |
|   | Hebrew       |              |        |   |
|   | <b>A</b>     |              | ×      |   |
|   | Home         |              | Can-Do |   |

## After you have selected from "All Available Languages", you will need to active the languages that you have selected.

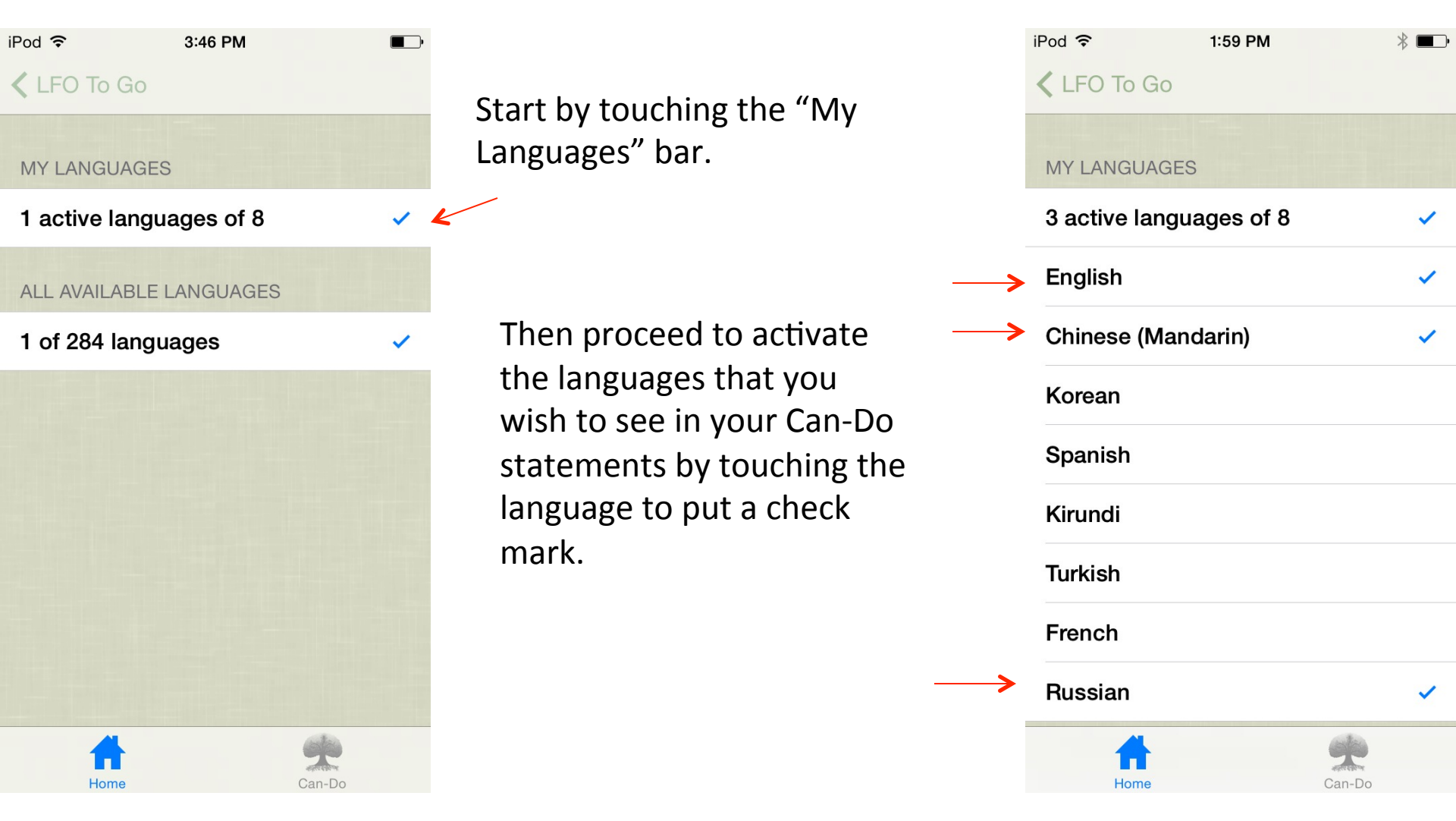

## Now inside any Can-Do statement, you can change the language of that Can-Do to any of your selected active languages.

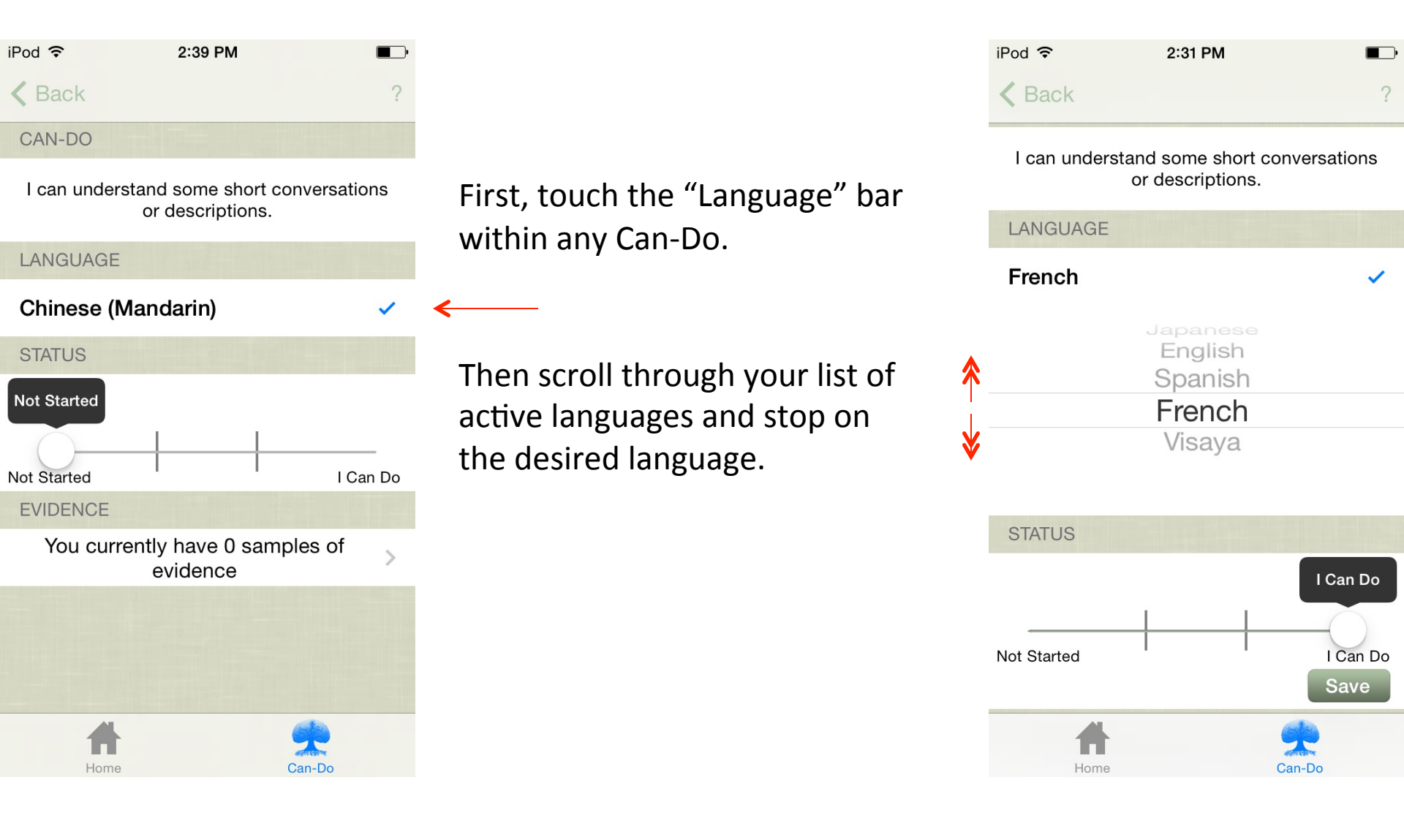